# M A R T I N

# NUTRITION & SANTÉ ANIMALE

# NOTICE D'UTILISATION

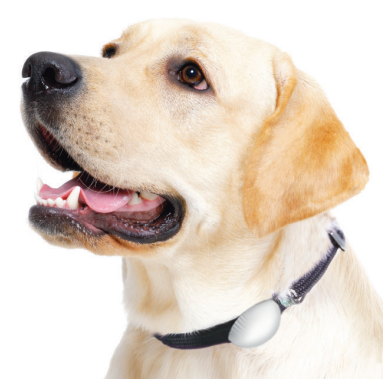

#### DÉCOUVREZ COMMENT INSTALLER ET UTILISER L'APPLICATION MARTIN COACH EN VOUS CONNECTANT SUR NOTRE SITE HTTP://SERVICES.MARTINSELLIER.COM

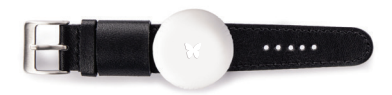

# 

# **> martín**.

| AVERTISSEMENTS                              | 6  |
|---------------------------------------------|----|
| UTILISATION                                 | 8  |
| DESCRIPTION                                 | 8  |
| CHANGER LA BATTERIE                         | 9  |
| FIXER LE TRACKER SUR LE COLLIER DE L'ANIMAL | 10 |
| APPLICATION                                 | 13 |
| TÉLÉCHARGEMENT DE L'APPLICATION             | 13 |
| FONCTIONNALITÉS                             | 16 |
| PAGE D'ACCUEIL                              | 16 |
| PAGE ALIMENTATION                           | 18 |
| PAGE ACTIVITÉ                               | 20 |
| PAGE RÉPARTITION DE L'ACTIVITÉ              | 22 |
| PAGE HABITUDE D'ACTIVITÉ                    | 23 |
| PAGE CLASSEMENT                             | 24 |
| LOCALISER L'ANIMAL                          | 26 |
| CRÉATION D'UN NOUVEAU PROFIL ANIMAL         | 28 |
| NETTOYAGE ET ENTRETIEN                      | 31 |
| ÉVITER LES DISFONCTIONNEMENTS               | 31 |
| CARACTÉRISTIQUES                            | 32 |
| MISE AU REBUT                               | 33 |
| GARANTIES                                   | 34 |
| LEXIQUES DES SYMBOLES                       | 37 |

#### Cher Client,

Vous venez d'acquérir le produit Martin Coach et nous vous en remercions. Nous vous en souhaitons un excellent usage et vous recommandons de lire attentivement cette notice d'utilisation.

Les animaux de compagnie sont des membres à part entière de la famille, aussi il convient d'en prendre soin comme tel. Afin de profiter pleinement de votre compagnon de vie, il est essentiel de veiller à sa santé, de respecter ses besoins nutritionnels et de le protéger des dangers qui l'entourent ou des accidents qu'il peut provoquer.

Nous avons développé le produit Martin Coach afin de proposer une nouvelle vision du rôle de propriétaire responsable et respectueux de la santé et du bien-être animal.

Avoir un animal, c'est d'abord prendre soin de sa forme, de sa santé et de sa sécurité. En ville, nos animaux sont souvent trop sédentaires du fait du manque d'espace vert, du faible enrichissement de leur lieu de vie et du peu de temps libre de leurs propriétaires. L'ensemble de ces frustrations peut induire chez l'animal un comportement de fugue et/ou de boulimie. C'est pourquoi il est indispensable de bien ajuster leur nutrition à leur suivi d'activité physique pour éviter le surpoids.

Martin Coach est un petit médaillon qui se place sur le collier de l'animal. Cette petite balise intègre les derniers composants de suivie d'activité. La conception de ce produit permet d'enregistrer l'activité de l'animal tout au long de la journée et de transmettre ces informations dès qu'un téléphone (connecté à l'application Martin Coach) se trouve à portée.

Par ailleurs, ce produit, grâce à la technologie radio Bluetooth Low Energy, peut vous permettre de retrouver par localisation de proximité, un animal perdu en sollicitant l'ensemble des membres de la communauté Martin Coach. Toutes les données recueillies sont stockées sur des serveurs sécurisés en France.

Le médaillon Martin Coach associé à l'application Martin Coach permet de contrôler l'activité physique de votre animal et de vous conseiller sur les bonnes quantités d'aliment à lui donner sans changer vos habitudes de vie. Vous pouvez également déclarer votre animal perdu et consulter le classement de votre animal parmi les animaux de la communauté Martin Coach.

# **AVERTISSEMENTS**

- Utiliser cet appareil uniquement pour l'usage auquel il est destiné tel que décrit dans cette notice.
- Cet appareil peut être utilisé pour un usage personnel à domicile.
- Si votre animal souffre d'une pathologie quelconque ou si il vient d'être opéré, ne pas utiliser cet appareil sans l'avis d'un vétérinaire.
- Dans le cadre de la mise en place d'un régime, l'appareil peut être utilisé sous la surveillance régulière d'un professionnel vétérinaire.
- Il est rappelé que le suivi du poids de votre animal doit être régulier (tous les mois).
- L'utilisation de cet appareil n'est pas un palliatif aux visites régulières chez votre vétérinaire.
- Utiliser cet appareil dans une plage de température ambiante comprise entre 0 et 60°C.

- Ne pas exposer cet appareil à des conditions de températures extrêmes > 60°C ou < -20°C.</li>
- Ne pas exposer cet appareil aux chocs électriques.
- Ne jamais laisser tomber l'appareil.
- Suivre les instructions d'entretien stipulées dans cette notice.
- Ne pas essayer d'ouvrir l'appareil.
  En cas de problème, contactez votre revendeur.
- Ne pas laisser cet appareil à la portée des enfants.
- Cessez d'utiliser l'appareil en cas d'anomalie ou de dysfonctionnement.

#### UTILISATION DESCRIPTION

0 1 Martin Coach

Pile CR1632

2 bracelets en caoutchouc pour adapter au collier

4 2 vis + 1 tourne vis

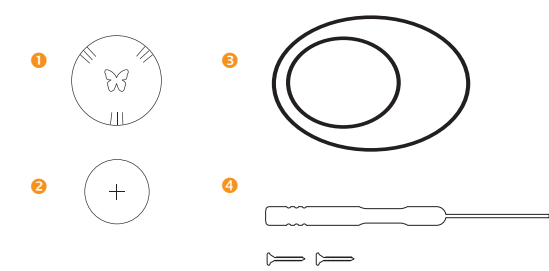

8

### UTILISATION METTRE EN PLACE LA PILE

Le pendentif Martin Coach est présenté dans sa boite sans alimentation mais équipé de son joint torique et de son bracelet adaptateur au collier.

Pour la première utilisation de l'appareil, il sera nécessaire de dévisser d'un tiers de tour vers la gauche (sens inverse des aiguilles d'une montre) la partie supérieure du pendentif afin d'accéder au compartiment pile.

Placez la batterie de type CR1632 dans son compartiment avec le marquage de la borne «+ «face à vous.

Pour refermer le compartiment pile, alignez les deux points rouges puis tournez d'un tiers de tour vers la droite (sens des aiguilles d'une montre). Une légère résistance à la fermeture doit exister pour assurer l'étanchéité.

Afin d'assurer une bonne étanchéité, il est nécessaire de changer le joint à chaque changement de pile.

**RISQUE D'EXPLOSION** SI LA BATTERIE EST REMPLACÉE PAR UN TYPE DE BATTERIE INCORRECT. Veuillez respecter les instructions pour l'élimination des batteries usagées.

#### UTILISATION

#### **FIXER LE TRACKER SUR LE COLLIER DE VOTRE ANIMAL**

- A/ LE PENDENTIF PEUT-ÊTRE FIXÉ SANS BRACELET ADAPTATEUR SUR LES COLLIERS FINS (15mm de largeur) ET PEU ÉPAIS (2mm d'épaisseur).
- Après avoir retiré le bracelet adaptateur, retournez le pendentif.
- Poussez l'extrémité du collier de votre animal dans une des encoches de l'extérieur vers l'intérieur et tirez doucement le collier pour faire glisser le pendentif.
- Repliez le collier sur lui-même et passez l'extrémité dans la seconde encoche de l'intérieur vers l'extérieur cette fois.
- O Tirez doucement sur les deux extrémités du collier afin de caler le pendentif puis positionnez-le en le faisant glisser doucement sur le collier et refermez.

10

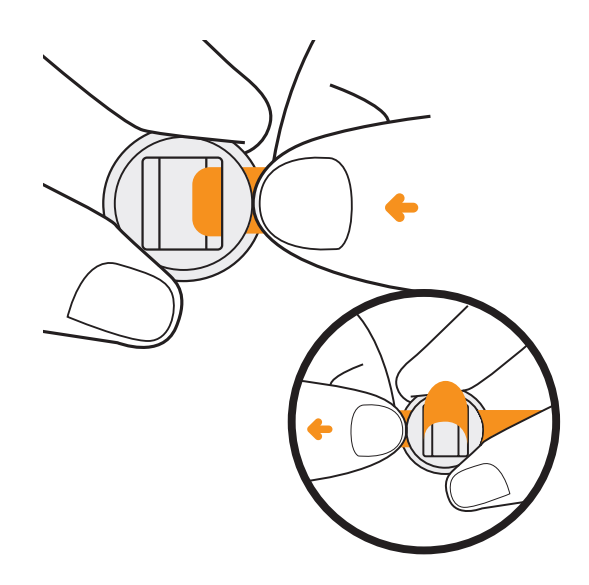

(11`

#### B-Bis/ POUR LES AUTRES COLLIERS, UTILISEZ LE BRACELET ADAPTATEUR COMME INDIQUÉ SUR LE DESSIN.

- S Pour le bracelet adaptateur en silicone faites glisser le collier au travers des ouvertures.
- Fixez le bracelet adaptateur au collier de votre animal.

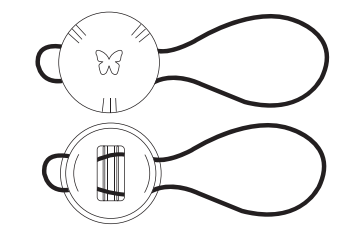

#### **APPLICATION**

Les informations suivantes sont susceptibles d'être mises à jour.

▶ TÉLÉCHARGEMENT DE L'APPLICATION

A/ TÉLÉCHARGEZ L'APPLICATION MARTIN COACH SUR VOTRE TÉLÉPHONE OU TABLETTE.

Par l'App store ou Google Play.

la seconde connexion.

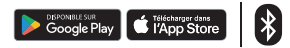

#### **B/ CRÉEZ VOTRE COMPTE UTILISATEUR**

 À l'ouverture de Martin Coach, créez votre compte utilisateur en cliquant sur «Inscription» sur la page de bienvenue.
 Remplissez tout les champs avec vos informations personnelles. Un email de confirmation vous sera envoyé pour activer votre compte avant

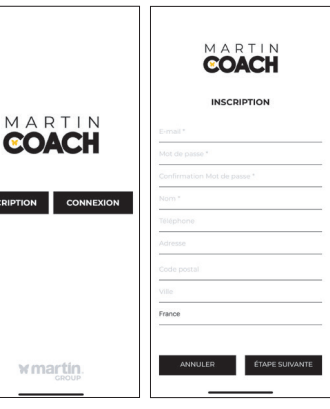

12)

#### C/ CRÉATION DU PROFIL DE VOTRE ANIMAL

À l'étape suivante deux choix s'offrent à vous :

- Si vous sélectionnez «Créer le profil de mon animal», vous pourrez créer le profil de votre animal et entrer toutes les informations relatives à celui-ci.
- Si vous choisissez «Créer un profil test», vous allez créer sur votre compte utilisateur un profil par défaut qui vous permettra rapidement de voir les différentes fonctions de l'application. Ce profil «Test» est bien sûr modifiable par la suite.

| 1 <sup>0</sup> /2    |                     |
|----------------------|---------------------|
| RÉPARTITION ACTIVITÉ | ALIMENTATION        |
|                      | 83<br>GR            |
| CLASSEMENT           | HABITUDE D'ACTIVITÉ |
|                      | Période 1/3         |
| vos promis           | ^                   |
| A 💥                  |                     |
| Belle Morris         |                     |
| ⊙ cvecx              | Materia             |
| PROFIL               | MENU                |
|                      |                     |

À la création du profil de votre animal, il est nécessaire de remplir les champs obligatoires demandés (le nom de votre animal, sa date de naissance, sa race, son poids, son sexe, s'il est stérilisé ou non, gestant ou allaitant). Ces champs sont indiqués par une étoile.

Vous pourrez également enregistrer : le numéro de puce ou de tatouage, les informations sur votre vétérinaire, un commentaire et prendre une photo (ou sélectionner une image de la galerie photo) pour le profil de votre animal.

Vous pouvez ensuite valider et enregistrer la fiche profil de votre animal en cliquant sur le bouton «Créer mon animal».

ATTENTION | L'image du profil de votre animal sera visible par l'ensemble de la communauté Martin Coach. 14

#### D/ CONNECTEZ UN MARTIN COACH AU PROFIL DE VOTRE ANIMAL

À la validation du profil de votre animal vous arrivez sur l'écran de connexion au pendentif. Sur cet écran vous avez la possibilité soit de déclarer que vous n'avez pas de pendentif (vous utiliserez l'application sous sa forme gratuite), soit de relier le profil de votre animal à un pendentif en cliquant sur le bouton «Je me connecte à mon Martin Coach».

ATTENTION | L'application se connectera au premier pendentif Martin Coach disponible non associé à un profil. Il est donc important si VOUS avez plusieurs Martin Coach à relier à votre application, d'introduire la pile et de les connecter à votre application les uns après les autres.

| •                  |                   |             |
|--------------------|-------------------|-------------|
| MON ANIMAL         | M                 | ON ANIMAL   |
| Chat               | Male Fe           | emelle 🖌    |
|                    | Stérilisé         | Oui 🖌 Non 🕻 |
| naissance 04/04/15 | Allaitement       | Oui 🗌 Non 🕢 |
| 3                  | Gestante          | Oui 🗌 Non 🕣 |
| Shiba Inu          | Dupond            |             |
|                    | 0325658958        |             |
| Femelle 🗸          | dupond@dupond.com | 1           |
| é Oui 🖌 Non 🗌      | -                 |             |
| ment Oui 🗌 Non 🖌   |                   |             |
| ANNULER SUMANT     | ANNULER           |             |

#### FONCTIONNALITÉS LA PAGE D'ACCUEIL

Sur votre page d'accueil vous retrouverez toutes les informations importantes de votre animal.

ATTENTION | À la première utilisation, la quantité d'aliment ne sera pas indiquée. Il sera nécessaire d'accéder à la page Alimentation afin de déclarer une Marque et une Formulation d'aliment que vous donnez habituellement à votre animal.

- Classement général et bouton d'accès à la page du classement
- 2 Nom de l'animal
- 3 Activité journalière de l'animal et bouton d'accès à la page activité de l'animal
- 4 Répartition journalière de l'activité de l'animal
- 5 Bouton d'accès à la fonctionnalité Animal perdu
- 6 Bouton d'accès aux différents animaux de l'utilisateur
- 7 Bouton de mise à jour du profil et de synchronisation des données du pendentif

- 8 Icône signifiant que le profil est lié à un pendentif Martin Coach
- 9 Bouton permettant de prendre une photo ou d'affecter une image de la galerie au profil de l'animal
- 10 Nombre de calories dépensées sur 24H
- 11 Quantité d'aliment à donner à l'animal et bouton d'accès à la page Alimentation
- 12 Bouton permettant de voir les habitudes d'activité de l'animal
- 13 Bouton de conseil
- 14 Bouton d'accès aux différentes fonctions de l'application (Activités, Alimentation, Classement, Animal perdu, Gestion du compte utilisateur et Déconnexion)

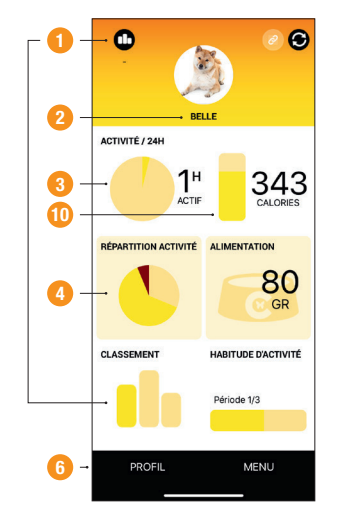

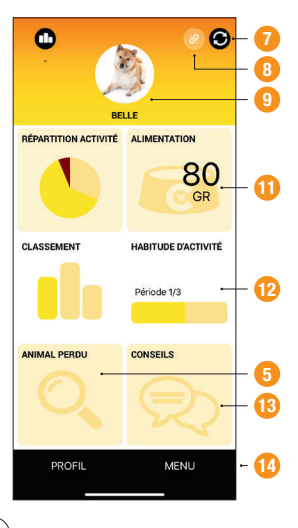

#### FONCTIONNALITÉS LA PAGE ALIMENTATION

Pour accéder à la page Alimentation, cliquez au choix sur l'icône 11 de la page d'accueil ou sur le bouton de menu 14 de la page d'accueil puis sur l'icône Alimentation.

Dans la page Alimentation, vous aurez à sélectionner la marque et la formule d'aliment que vous donnez régulièrement à votre animal en appuyant sur le bouton 5. Si vous ne trouvez pas votre aliment dans notre base de donnée, cliquez sur le lien présent dans le popup pour nous envoyer un mail à sav@martinsellier.com afin que nous puissions l'ajouter à notre base.

Il vous sera alors demandé quelques informations de base comme la marque et la formule. Vous pouvez également nous envoyer une photo de la composition analytique de votre produit présent sur le paquet.

Dans la page Alimentation, vous aurez également à ajouter les Alimentations journaliers pour que l'application recalcule automatiquement la bonne quantité de nourriture à donner à votre animal au moment où vous le nourrissez.

Il vous sera également possible de supprimer les Alimentations saisis soit en cliquant sur une icône Poubelle en face de chaque Alimentation de l'historique (version Androïd) soit en glissant votre doigt vers la gauche sur le Alimentation de l'historique à supprimer (version iOS).

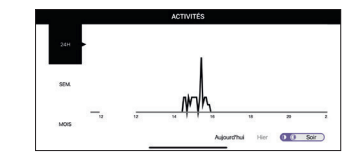

Bouton de retour sur la page d'accueil

2 Bouton de saisie de la quantité d'aliment

donnée

l'animal

3 Historique du Alimentation

en mode paysage

la formule d'aliment

4 Icône signifiant une représentation graphique guand on tourne le téléphone

6 Quantité de l'aliment sélectionné à

7 Dernière quantité d'aliment donnée à

8 Bouton de suppression de la quantité d'aliment donnée à l'animal

donner à l'animal sur 24h

5 Bouton de sélection de la marque et de

 En tournant votre téléphone en mode paysage, vous obtiendrez un histogramme des rations données au cours du temps.

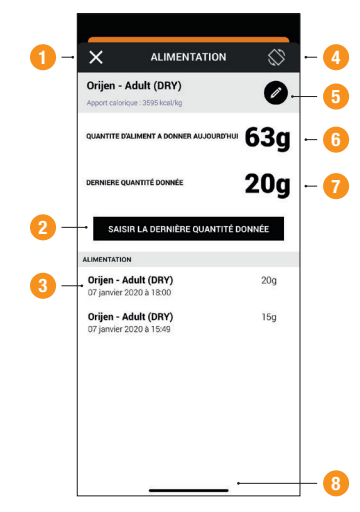

#### FONCTIONNALITÉS LA PAGE ACTIVITÉ

Pour accéder à la page Activité, cliquez au choix sur l'icône 3 ou sur le bouton de menu 14 de la page d'accueil puis sur l'icône Activité.

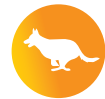

Dans la page activité, vous retrouverez un historique de l'activité de votre animal. Vous pourrez indiquer manuellement l'activité de votre animal à l'aide du bouton 4 «Ajouter une activité «en sélectionnant parmi une liste définie d'activité. Si vous avez associé un Martin Coach au profil de votre animal, cette liste d'activité sera remplie automatiquement à l'actualisation des données. Vous avez la possibilité de supprimer chacune des activités de votre animal (utile si vous portez votre animal ou si vous le transportez en voiture).

Pour cela, vous devrez appuyer sur l'icône poubelle en face de chaque activité de l'historique (version Androïd) soit en glissant votre doigt vers la gauche sur l'activité de l'historique à supprimer (version iOS). En tournant votre téléphone en mode paysage, vous obtiendrez un graphique de suivi de l'activité de votre animal au cours du temps.

L'icône Calories représente la dépense en calories de votre animal compte tenu de son activité.

| ×          | ACT    | IVITÉS | $\bigcirc$ | - |
|------------|--------|--------|------------|---|
| 07/01/2020 | 17h05  | Repos  | 0h25       |   |
| 07/01/2020 | 16h40  | Marche | 0h05       |   |
| 07/01/2020 | 16h35  | Cours  | 0h05       |   |
| 07/01/2020 | 16h30  | Repos  | 0h45       |   |
| 07/01/2020 | 15h45  | Marche | 0h10       |   |
| 07/01/2020 | 15h35  | Repos  | 0h05       |   |
| 07/01/2020 | 15h30  | Cours  | 0h05       |   |
| 07/01/2020 | 15h25  | Marche | 0h05       |   |
| 07/01/2020 | 15h15  | Marche | 0h20       |   |
| 07/01/2020 | 14h55  | Repos  | 0h05       |   |
| 07/01/2020 | 14h50  | Marche | 0h05       |   |
| 141+40     | Marche | 0h10   | Supprimer  | • |
|            |        |        |            |   |

- 1 Bouton de retour sur la page d'accueil
- 2 lcône signifiant une représentation graphique quand on tourne le téléphone en mode paysage
- 3 Bouton de suppression de l'activité
- 4 Bouton de saisie manuelle d'une nouvelle activité

#### FONCTIONNALITÉS LA PAGE RÉPARTITION DE L'ACTIVITÉ

Pour accéder à la page Répartition de l'activité, cliquez au choix sur l'icône 4. Dans la page répartition de l'activité, vous retrouverez la répartition des différents types d'activité de votre animal sur les dernières 24 heures.

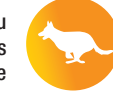

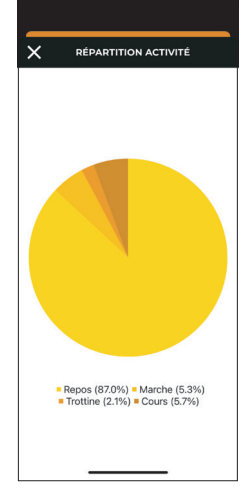

#### FONCTIONNALITÉS LA PAGE HABITUDE D'ACTIVITÉ

La fonctionnalité Habitude d'activité vous permet de suivre les moments de la journée où votre animal est le plus actif. Le système identifie trois périodes de pic d'activité sur une base quotidienne et hebdomadaire, en se basant sur les 24 dernières heures.

Par exemple, si votre animal a été plus actif entre 2h00 et 3h00, entre 3h00 et 4h00, et entre 7h00 et 8h00, ces périodes seront indiquées comme les moments où son activité physique a été la plus intense. Ces informations vous permettent de mieux comprendre les habitudes de votre animal et d'adapter son programme d'exercice en conséquence.

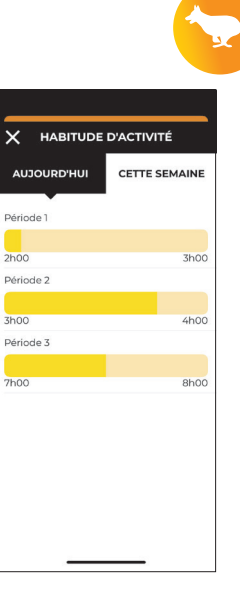

#### FONCTIONNALITÉS LA PAGE CLASSEMENT

Pour accéder à la page Classement, cliquez au choix sur l'icône 1 ou sur le bouton de menu 14 de la page d'accueil puis sur l'icône Classement.

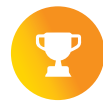

Dans la page Classement, vous pourrez comparer le niveau d'activité de votre animal par rapport aux autres membres de la communauté Martin Coach soit dans son ensemble soit par rapport aux animaux du même âge soit par rapport aux animaux de la même race. Selon le critère sélectionné, vous aurez accès d'une part aux profils simplifiés des animaux les mieux classés mais également à ceux proches du votre classement.

- 1 Bouton de retour sur la page d'accueil
- 2 Photo et classement selon le critère sélectionné
- 3 Bouton permettant d'afficher le haut du classement
- 4 Menu déroulant permettant de choisir le critère de classement voulu entre : le classement général (sur l'ensemble des chats ou des chiens suivis); le classement selon l'âge ou le classement selon la race.
- 5 Bouton permettant d'afficher le classement des animaux proches de celui du profil
- 6 Bouton d'information permettant d'ouvrir une fiche simplifiée du profil présent dans le classement.

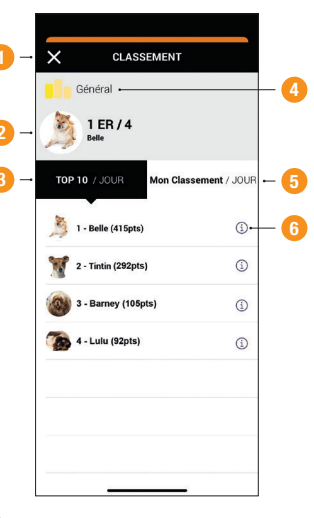

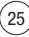

#### FONCTIONNALITÉS LA PAGE ANIMAL PERDU

Pour accéder à la page Animal perdu, cliquez au choix sur l'icône 5 ou sur le bouton de menu 14 de la page d'accueil puis sur l'icône Animal perdu.

Dans la page animal perdu, vous trouverez un bouton à activer en cas de perte de votre animal. Si celui-ci est à proximité, un popup vous l'indiquera et la demande de recherche sera automatiquement désactivée. Si la demande de recherche reste active, vous recevrez dans la page animal l'ensemble des informations de localisation des personnes avant vu votre animal. Pour avoir accès à la liste des événements de localisation, il faudra cliquer au niveau de l'icône 6.

Dans la liste des événements de localisation, vous aurez accès à la date, l'heure et la position de localisation, mais également si la personne avant localisé l'animal l'a choisi, au mail de cette personne. Vous pourrez ainsi la remercier d'avoir participé à retrouver votre animal.

Dès que l'animal recherché sera à proximité, la synchronisation du profil désactivera automatiquement la fonction recherche d'un animal perdu.

- 1 Bouton de retour sur la page d'accueil.
- 2 Bouton de déclaration de perte de votre animal
- 3 Icône de localisation de votre animal
- 4 Icône représentant votre localisation sur le plan.
- 5 Bouton permettant de dérouler ou de réduire la liste des événements de localisation.
- 6 Information de localisation de votre animal (date, heure, information sur le profil yous envoyant ces informations).
- 7 Bouton de centrage sur l'événement de localisation sélectionné

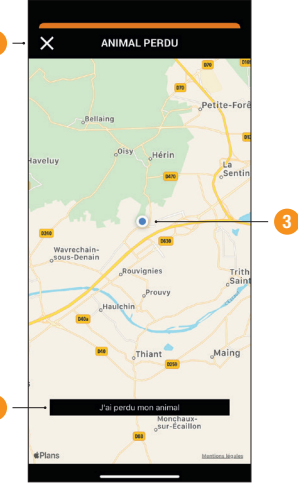

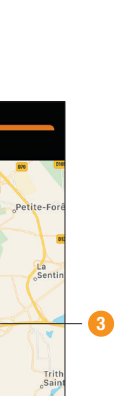

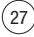

#### FONCTIONNALITÉS CRÉATION D'UN NOUVEAU PROFIL ANIMAL

Pour créer un nouveau profil animal dans le même compte utilisateur, cliquer sur le bouton de profil 6 de la page d'accueil puis sur le bouton 2 «Créer». Vous arriverez à la création de profil comme indiqué à la page 37 de ce manuel.

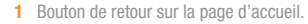

- 2 Bouton de création d'un nouveau profil animal.
- Bouton de modification du profil animal sélectionné.

28

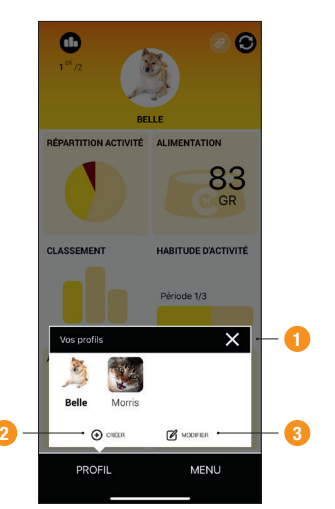

#### FONCTIONNALITÉS MODIFICATION D'UN PROFIL ANIMAL

Pour modifier le profil d'un animal, cliquez sur le bouton de profil 6 de la page d'accueil puis sur le bouton 3 «Modifier». Vous arriverez sur sa fiche profil et vous pourrez modifier chaque information avant de mettre à jour le profil afin de valider les nouvelles informations entrées.

À la fin de la mise à jour du profil, si votre profil était relié à un Martin Coach, vous aurez à choisir entre conserver la connexion à ce Martin Coach ou à dissocier le profil du Martin Coach auquel il était relié (voir le paragraphe 4.8).

|                   | •           |
|-------------------|-------------|
| MON               | N ANIMAL    |
| Chien 🖌 Cha       | at 🗌        |
| Belle             |             |
| Date de naissance | 04/04/15    |
| 1838473           |             |
| Race              | Shiba Inu   |
| 7,5               |             |
| Male Fem          | nelle 🗸     |
| Stérilisé         | Oui 🗸 Non 🗌 |
| Allaitement       | Oui 🗌 Non 🖌 |
| ANNULER           | SUIVANT     |

| Male 🗌 Femelle 🕞  | ✓           |
|-------------------|-------------|
| Stérilisé         | Oui 🖌 Non 🗌 |
| Allaitement       | Oui 🗌 Non 🖌 |
| Gestante          | Oui 🗌 Non 🖌 |
| Dupond            |             |
| 0325658958        |             |
| dupond@dupond.com |             |

# **FONCTIONNALITÉS**

#### ASSOCIER OU DISSOCIER UN MARTIN COACH D'UN PROFIL ANIMAL

Pour associer ou dissocier un pendentif d'un profil animal existant, il est nécessaire de passer par une étape de modification du profil (voir paragraphe 4.7). À la fin de la mise à jour du profil, vous aurez la possibilité soit de relier, soit de déconnecter, soit de conserver un pendentif.

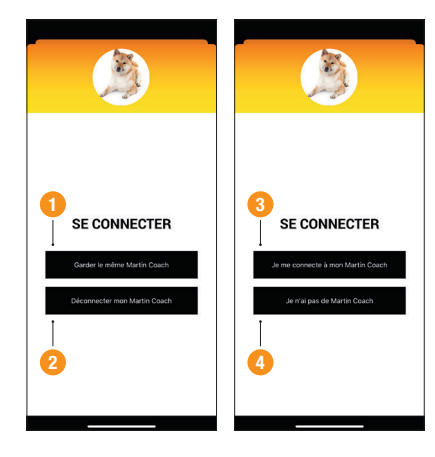

ATTENTION | À la déconnexion, comme à la connexion, le pendentif doit être à proximité.

- 1 Bouton pour se connecter à un Martin Coach.
- Bouton pour utiliser un profil sans se connecter à un Martin Coach.
- Bouton pour conserver la connexion au Martin Coach déjà associé au profil.
- 4 Bouton pour déconnecter le profil du Martin Coach auquel il était associé.

## **NETTOYAGE ET ENTRETIEN**

- Utiliser un chiffon doux et sec pour nettoyer l'unité.
  Si nécessaire, utiliser un chiffon légèrement humidifié avec de l'eau du robinet.
- Ne pas utiliser d'alcool, de benzène, de diluant ou autre produit chimique, pour nettoyer l'appareil.

# **ÉVITER LES DYSFONCTIONNEMENTS**

- Ne pas faire tomber l'appareil, éviter les chocs.
- Ne rien insérer dans l'appareil, hormis la pile CR1632.
- Ne pas démonter l'unité.
- Ne pas mettre l'appareil volontairement dans l'eau.
- Respecter les plages de température spécifiées dans les spécifications.

# **CARACTÉRISTIQUES**

- Nom du produit Martin Coach
- Dimensions hauteur : 10mm; diamètre : 27mm
- Poids du pendentif : 7g (pile incluse)
- Conditions normales d'utilisation Température : 0~60°C
- Conditions de stockage Température : -20~80°C
- Fréquences BLE 2.4GHz
- Batterie Lithium de type CR1632
- Voltage 3V
- Consommation <50mA</li>
- Autonomie 8 mois

Accessoires fournis : Un pendentif pour l'animal - Un joint torique d'étanchéité -Une Pile CR1632 - Un adaptateur collier taille 1 & 2 - Un Tournevis + 2 vis de sécurité.

#### **MISE AU REBUT**

En application de la Directive européenne 2002/98/CE relative aux déchets des équipements électriques et électroniques, cet appareil ne doit pas être jeté dans les ordures ménagères mais doit être apporté à une déchetterie pour son traitement.

Le symbole de la poubelle barrée indique la nécessité d'un tri séparé. Vous contribuez ainsi à la préservation de l'environnement et à la protection de la santé humaine.

#### GARANTIES

Martin Coach garantit que les produits sont conformes aux normes CE et aux règlements en vigueur en France. L'acheteur s'engage à mettre en service et utiliser les produits conformément à ces normes et règlements et aux notices et instructions d'usage définies par le vendeur.

Martin Coach garantit que les Produits et les accessoires qu'il fabrique sont exempts de malfaçons ou de défauts de fabrication les affectant pendant une durée de deux ans à compter de la date de livraison. Les autres sont vendus sous la garantie proposée par leurs fabricants respectifs. La facture originale tient lieu de bon de garantie et doit être produite pour en bénéficier. Elle couvre les pièces et la main d'oeuvre ou l'échange standard si Martin Coach le juge bon, les frais de transport étant à charge de l'acheteur.

Le retour des produits au titre de la garantie ne sera accepté par Martin Coach que s'il est conforme à la procédure qu'il aura défini à cet égard, qui sera indiquée à l'acheteur en demandant le bon de retour.

La responsabilité du vendeur en cas de livraison de produits visés par une malfaçon est limitée au remplacement ou au remboursement de ces produits. Elle exclut l'indemnisation par Martin Coach de tous dommages directs ou indirects que l'acheteur aurait subi de ce fait, pour quelque raison que ce soit, y compris les pertes d'usage, de contrat, de bénéfices et autres.

Martin Coach garantit les produits contre les vices cachés, conformément à la loi et à l'article 1641 et suivants du code civil Français dans les conditions des présentes, étant entendu que l'usage auquel les produits sont destinés est défini dans le manuel utilisateur figurant sur le site et livré avec les produits.

La garantie de Martin Coach au titre de la malfaçon exclut les dommages et détériorations des produits ou les dommages aux biens ou aux personnes du fait de l'usure normale, de conditions d'utilisation anormales ou non conformes aux instructions de Martin Coach, des conditions de stockage et/ ou de conservation chez l'acheteur ou encore de modifications ou réparations opérées dans l'accord préalable écrit de Martin Coach. Ce produit est conforme aux normes EN 301 489-7, -1; EN 300 440-1, -2; EN 301 511; EN 301 489-1, 3; EN60950-1; SGS UK 0890; Reach (RoHS).

Toutes transformations ou modifications non expressément autorisées par l'autorité responsable de l'appareil pourraient faire perdre à l'utilisateur son droit à utiliser cet équipement.

Cet équipement a été testé et déclaré conforme aux limites pour appareils numériques de classe B, selon la section 15 des règlements de la FCC.

Ces restrictions visent à garantir une protection suffi sante contre les interférences nuisibles dans une installation à domicile. Cet appareil génère, utilise et émet de l'énergie de fréquences radio et peut, en cas d'installation ou d'utilisation non conforme aux instructions, engendrer des interférences nuisibles aux communications radio. Il n'existe toutefois aucune garantie que de telles interférences ne se produiront pas dans une installation particulière. Si cet appareil cause des interférences nuisibles à la réception des signaux de radio ou de télévision, ce qui peut être déterminé en allumant et en éteignant l'appareil, on encourage l'utilisateur à essayer de corriger ces interférences par l'un des moyens suivants :

- Réorienter ou repositionner l'antenne de réception.
- Augmenter la distance séparant l'équipement du récepteur.
- Consulter le fournisseur ou un technicien en radiotélévision expérimenté.

Ce dispositif est conforme à la section 15 des réglementations de la FCC. Son fonctionnement est soumis aux deux conditions suivantes : (1) cet appareil ne doit pas causer d'interférences nocives, et (2) cet appareil doit accepter toute interférence reçue, y compris des interférences qui peuvent provoquer un fonctionnement non désiré. Cet équipement doit être installé et utilisé conformément aux instructions fournies et l'antenne utilisée pour ce transmetteur doit être installée de manière à offrir une distance de séparation d'au moins 20 cm de toute personne. Elle ne doit pas être installée ni exploitée conjointement avec d'autres antennes ou émetteurs. Les instructions d'installation et les conditions d'utilisation du transmetteur satisfaisant aux normes d'exposition aux fréquences radio doivent être fournies aux utilisateurs finaux ou aux techniciens d'installation.

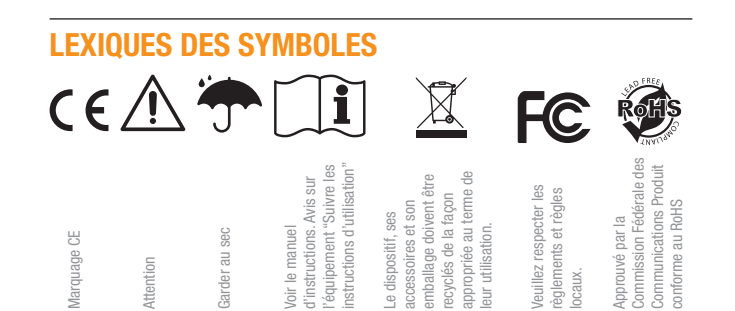

(37

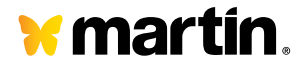

Groupe MARTIN SELLIER S.A.S ZAC de l'Aérodrome Ouest Rue Louise de Bettignies 59220 Rowignies – France www.martinsellier.com

Adresse & Contact Service Après-Vente Customer service services@martinsellier.com http://services.martinsellier.com TéL +33 (0)3 27 64 97 71

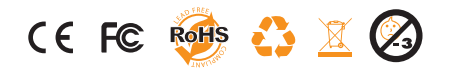